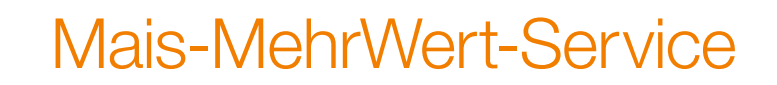

## Unterstützung im Falle eines Umbruchs Ihres KWS Maises

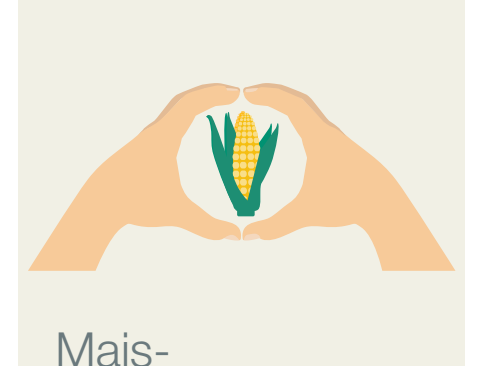

V

### Unterstützung

50 % Rabatt auf die Saatgutmenge im Falle eines Umbruchs für die Neuansaat

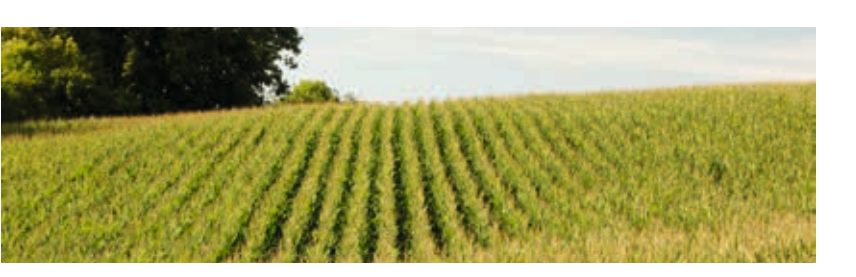

Jetzt dabei sein!

www.kws.de/mais-mehrwert

#### Welche Vorteile bietet Ihnen der Mais-MehrWert-Service?

Absicherung f
ür Ihren Maisanbau

MehrWert-Service

- Unkomplizierte Erstattung von 50% der Saatgutmenge bei Neuansaat mit einer KWS Maissorte
- Der Grund für den Umbruch spielt keine Rolle

#### Wie kann ich den Mais-MehrWert-Service nutzen?

- Bei myKWS anmelden oder registrieren: www.kws.de/mykws
- Unter Tools & Rechner finden Sie den Mais-MehrWert-Service. Die Feldgrenzen Ihrer Maisschläge, die KWS Maissorte und das Aussaatdatum eingeben und einen Kaufbeleg für KWS Maissaatgut hochladen

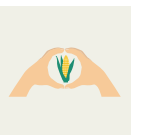

- Die Schläge müssen spätestens 5 Tage nach der Aussaat eingetragen werden
- Maisschläge, die Sie im Mais-MehrWert-Service angelegt haben, können Sie unkompliziert und kostenlos für das SAT TS-Monitoring oder die teilflächenspezifische Aussaat nutzen
- Zusätzlich steht Ihnen kostenlos der Vitalitäts-Check Ihrer Maisschläge zur Verfügung
- Sie können den Service bis zum 30. Juni nutzen

#### Welche Voraussetzung für die Teilnahme gibt es?

**Einzige Voraussetzung** ist, dass Sie eine **KWS Maissorte anbauen** – sowohl bei der Erstsaat, als auch bei der Zweitsaat nach Umbruch

## Wie melde ich einen Schaden und was passiert danach?

- Um einen Schaden zu melden, melden Sie sich bei myKWS an und rufen anschließend den Mais-MehrWert-Service auf - hier sehen Sie eine Übersicht mit Ihren eingezeichneten Maisschlägen
- Wählen Sie hier den geschädigten Schlag aus und klicken Sie auf "Schaden melden"
- Geben Sie hier das Datum des Schadens sowie den Schadensgrund an, optional können Sie zusätzlich einen Kommentar hinterlassen
- Klicken Sie danach auf weiter, anschließend können Sie einen weiteren Schaden melden oder die Schadensmeldung fertigstellen
- Ihr KWS Berater wird sich umgehend bei Ihnen melden, um die weitere Vorgehensweise mit Ihnen zu besprechen.
- Bitte warten Sie mit ackerbaulichen Maßnahmen (Umbruch/Nachsaat), bis Sie Ihr zuständiger KWS Berater kontaktiert hat.
- Melden Sie die Neuansaat im Mais-MehrWert-Service, sobald Sie diese durchgeführt haben (spätestens 5 Tage nach Aussaat)
- Geben Sie f
  ür die Neuansaat des Schlages folgende Daten an: Chargennummer, Sorte, Menge und Aussaatdatum

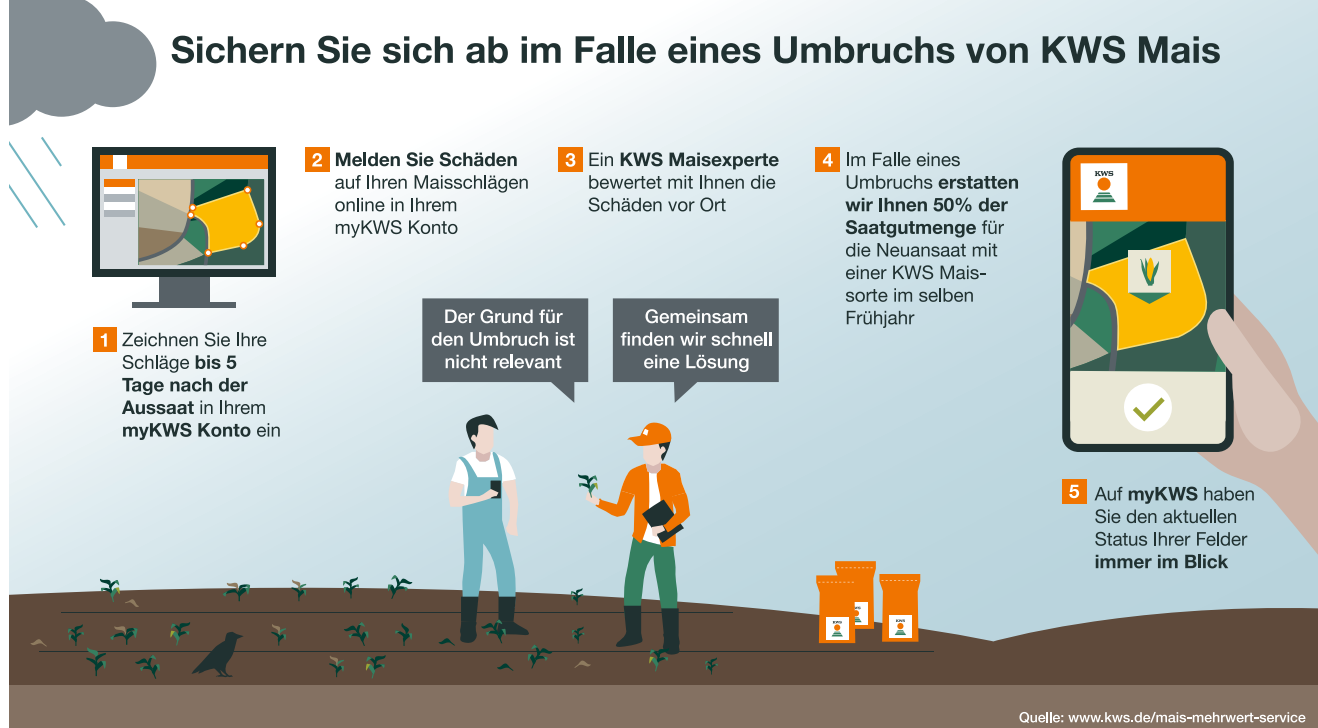

Weitere Informationen finden Sie unter www.kws.de/mais-mehrwert

# Aus "Mein CULTIVENT" wird "myKWS" – eine Plattform für alles

Unter myKWS, dem neuen Namen des Login-Bereiches auf www.kws.de, werden zukünftig alle Tools und Services sowie auch die KWS CULTIVENT E-Mails zusammengefasst.

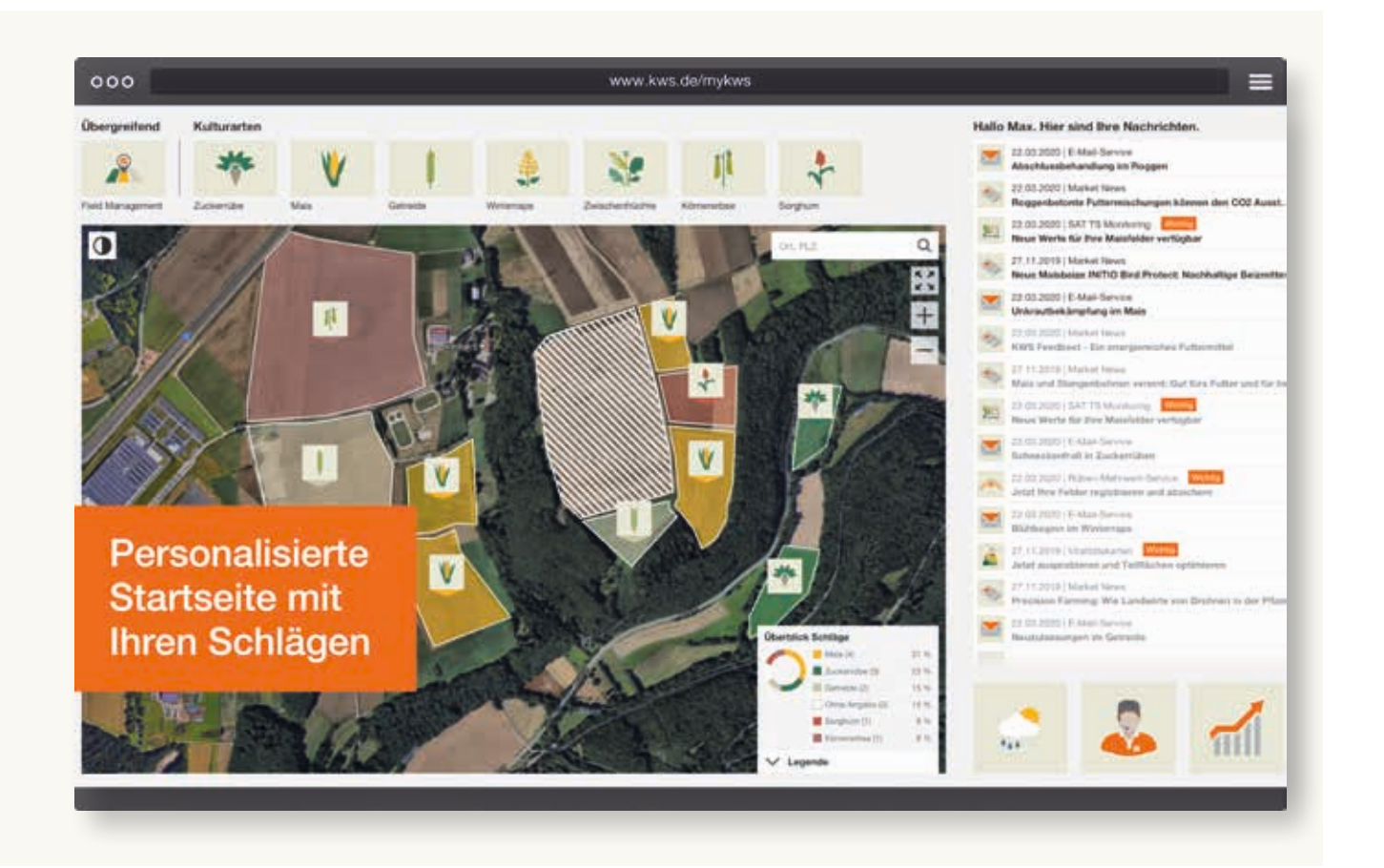

#### **Ihre Vorteile:**

- Neue personalisierte Startseite auf Basis der flächenbasierten Tools aller Kulturen. Neben den bekannten Tools, wie z.B. SAT TS-Monitoring und Mais-MehrWert-Service, gibt es jetzt neu den Vitalitäts-Check für alle Kulturen
- Nachrichten-Übersicht bestehend aus CULTIVENT E-Mails, Benachrichtigungen aus den genutzten flächenbasierten Tools (z.B. teilflächenspezifische Aussaat, ...), spezielle Nachrichten (z.B. Sorteninfos, Einladung zu Feldtagen und Veranstaltungen)
- **Tagesaktuelle Marktdaten** für Körnermais, Raps, Weizen, Zucker, etc.
- Wetterdaten aus Ihrer Region

#### Wichtig zu wissen:

Ihre bisherigen Zugangsdaten behalten weiterhin ihre Gültigkeit. Zeichnen Sie Ihre Flächen ein und erhalten Sie den Vitalitäts-Check für Ihre Bestände!

www.kws.de/mykws

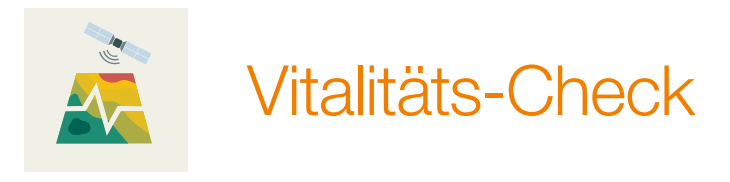

Satellitenkarten zeigen Informationen zur Vitalität Ihrer Bestände und stehen ab sofort für die wichtigsten Kulturarten zur Verfügung.

Die Vitalitätskarten sind NDVI-Karten. Dies ist eine Abkürzung und bedeutet "Normalized Difference Vegetation Index", zu Deutsch: "normierter differenzierter Vegetationsindex".

#### Welche Vorteile bieten die Vitalitätskarten?

- Geben einen schnellen Überblick zur Vitalität der Kultur
- Zeigen Regionen innerhalb eines Schlages mit Erosion, Trockenheit, Bodenunterschiede oder sonstigen Unregelmäßigkeiten im Bewuchs (z. B. Wildschaden, etc. ...)
- Nutzt als Basis die Satellitenbilder vom Sentinel-2 Satelliten

#### Was muss ich tun, um den Vitalitäts-Check zu nutzen?

- Bei myKWS registrieren: www.kws.de/myKWS
- Die Feldgrenzen Ihrer Schläge, die Kulturen, Sorten und das Aussaatdatum eingeben
- Bei der Nutzung eines anderen Extras z. B. Mais-MehrWert-Service, SAT TS-Monitoring oder teilflächenspezifische Aussaat werden Ihre Flächen automatisch für die Vitalitätskarten freigeschaltet und stehen Ihnen kostenlos zur Verfügung.

#### Welche Informationen bekommen Sie?

- Sie erhalten jede Woche neue Übersichtsbilder zur Vitalität Ihrer registrierten Flächen
- Zusätzlich sind Feuchtigkeitskarten verfügbar, die besonders zu Vegetationsbeginn interessante Informationen zur Situation Ihrer Ackerflächen bieten. Diese werden ebenfalls wöchentlich aktualisiert.

#### Vor dem Regen

**Dieses Beispiel zeigt** deutliche Unterschiede bei der Vitalität eines Maisbestandes vor und nach einem Niederschlagsereignis.

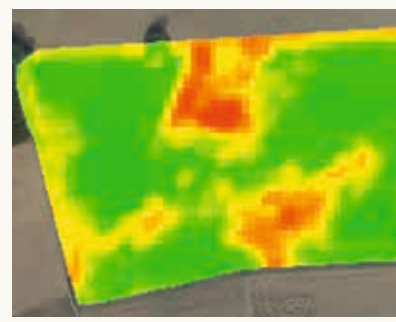

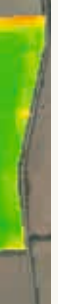

### Nach dem Regen

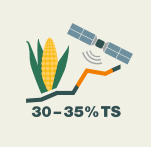

# SAT TS-Monitoring

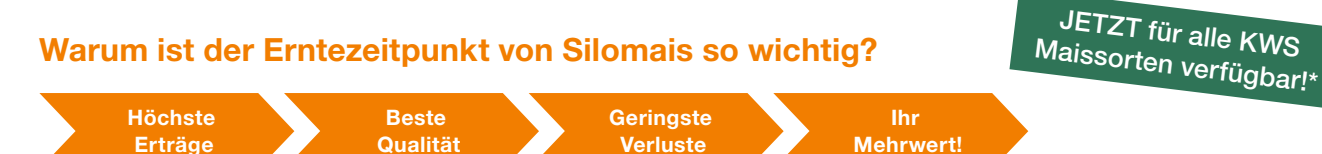

### Der optimale Erntetermin vereint die wichtigsten Punkte, die Ihnen als Silomaisanbauer wichtig sind:

- Sie vermeiden die Bildung von Sickersaft und erzielen optimale Möglichkeiten für die Verdichtung Ihrer Maissilage.
- Sie produzieren eine Maissilage mit bester, ausgereifter Stärke und hohen Energiegehalten.
- Sie vermindern die Silomaisverluste und erh
  öhen Ihre Wertsch
  öpfung je Hektar.
- Sie können Ihre Erntelogistik optimieren.

#### Ihr Nutzen mit dem SAT TS-Monitoring

- Teilflächenspezifische Analyse des TS-Gehaltes (Auflösung 10 x 10 m).
- Reifeunterschiede zwischen den Flächen werden sichtbar.
- Prognose des TS-Gehaltes für die nächste Woche.
- Infos auf der Website sind jederzeit auch mobil abrufbar.
- Info-Service wir benachrichtigen Sie, wenn neue Abreifeinformationen vorliegen.

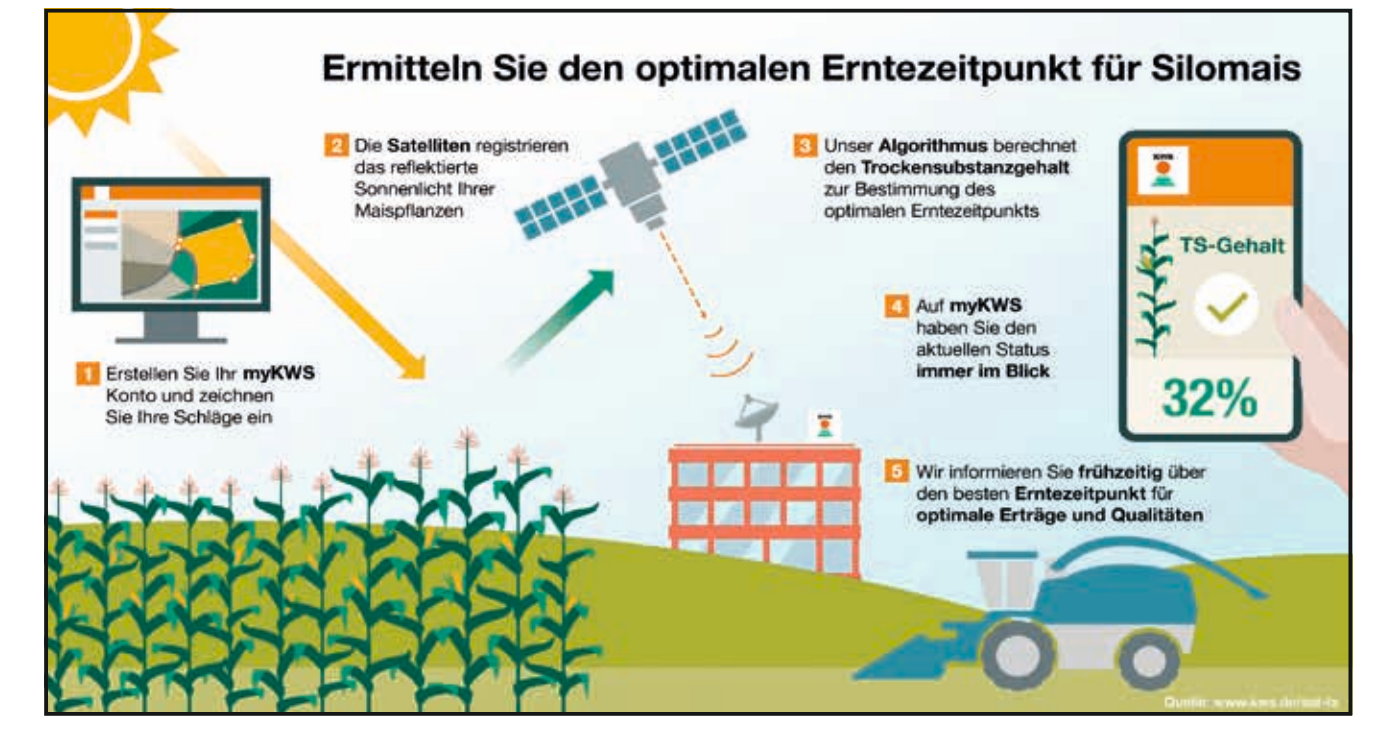

### Wie entwickelt sich die Silomais-Reife teilflächenspezifisch innerhalb von vier Wochen vor der Ernte?

#### Analyse vom 27.08.

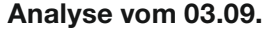

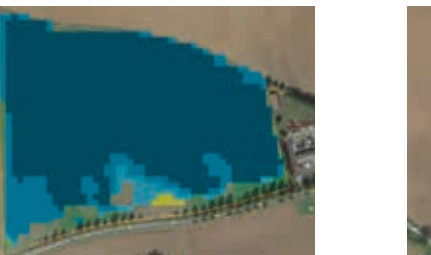

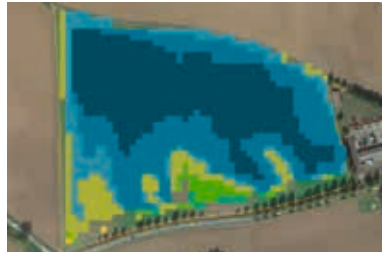

Min 20 % TS Ø 24 % TS Max 33 % TS

Min 25 % TS Ø 27 % TS Max 37 % TS

Prognose vom 20.09.

#### Analyse vom 17.09.

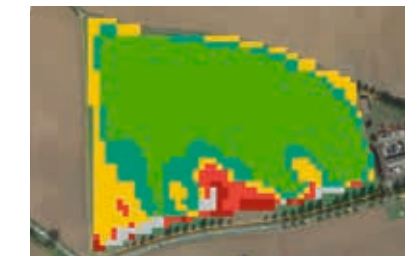

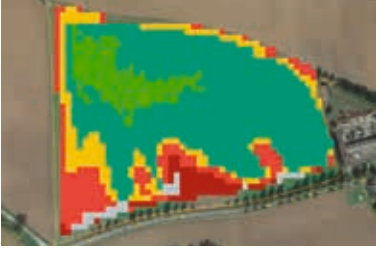

Min 33 % TS Ø 34 % TS Max 44 % TS

Min 34 % TS Ø 36 % TS Max 46 % TS

### Ab wann können die Flächen eingezeichnet werden?

 Das Einzeichnen der Flächen ist voraussichtlich ab April möglich. Sie können auch ganz einfach die Flächen aus einem der anderen KWS Tools übernehmen.

## Was muss ich tun, um am SAT TS-Monitoring teilzunehmen?

- Bei myKWS anmelden oder registrieren: www.kws.de/mykws
- Feldgrenzen einzeichnen, KWS Maissorte und Aussaatdatum auswählen, Kaufbeleg für KWS Maissaatgut hochladen
- Für das SAT TS-Monitoring werden eine Vielzahl von Witterungs- und Standortdaten verrechnet, daher ist eine Teilnahme im aktuellen Jahr bis zum 30.06. möglich.

Analyse vom 10.09.

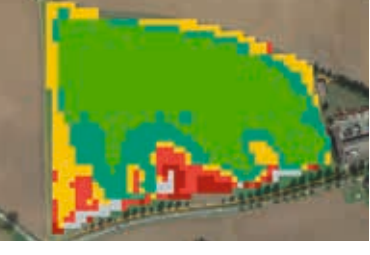

Min 33 % TS Ø 35 % TS Max 45 % TS

#### Prognose vom 23.09.

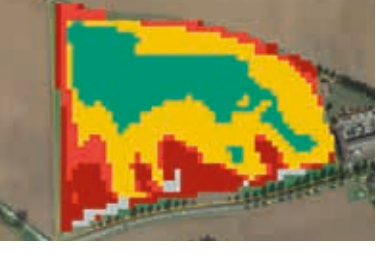

Min 36 % TS Ø 38 % TS Max 48% TS

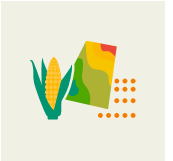

# Teilflächenspezifische Aussaat von Mais

# Welche Bedeutung hat die Bestandesdichte für die Pflanzenentwicklung?

Das Bild zeigt den **Einfluss** verschiedener Bestandesdichten **auf Kolben- und Wurzelentwicklung** am Beispiel einer KWS Silomais-Sorte.

Die **Reaktion einer Sorte** auf verschiedene Bestandesdichten **kann unterschiedlich sein**. Es gibt Sorten, die reagieren stark, andere Sorten weniger stark auf eine wechselnde Bestandesdichte.

KWS ermittelt **in eigenen Versuchen** die Reaktion der Maissorten auf unterschiedliche Bestandesdichten und kann somit eine **fundierte Aussaatstärken-Empfehlung** geben.

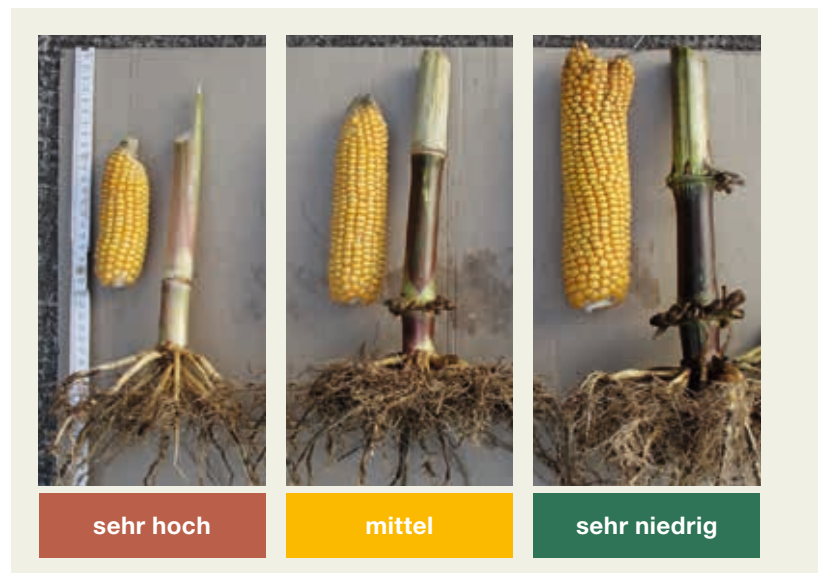

Weitere Informationen finden Sie unter: www.kws.de/vrs

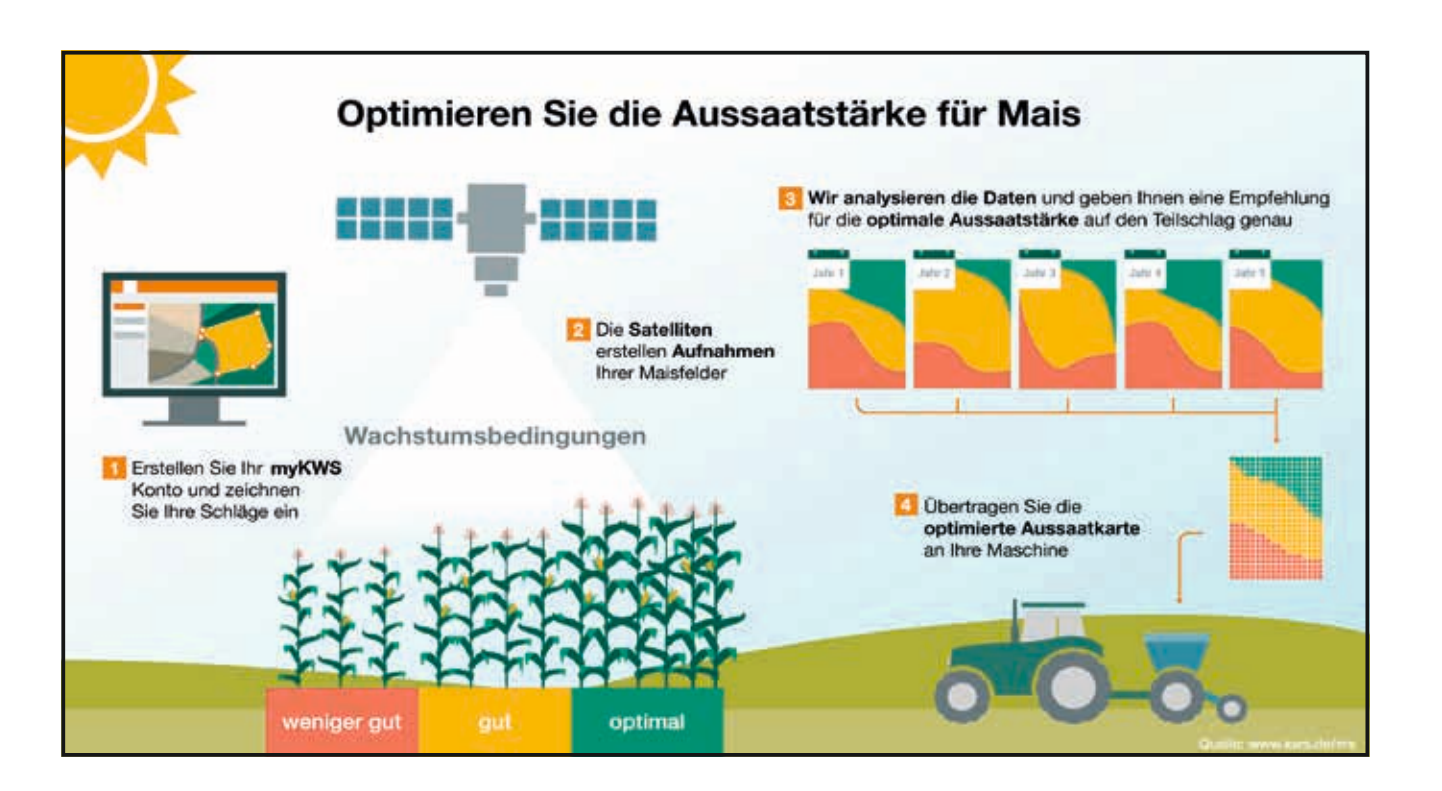

Zonen bearbeiten für Schlag "Hinter der Bundesstraße"

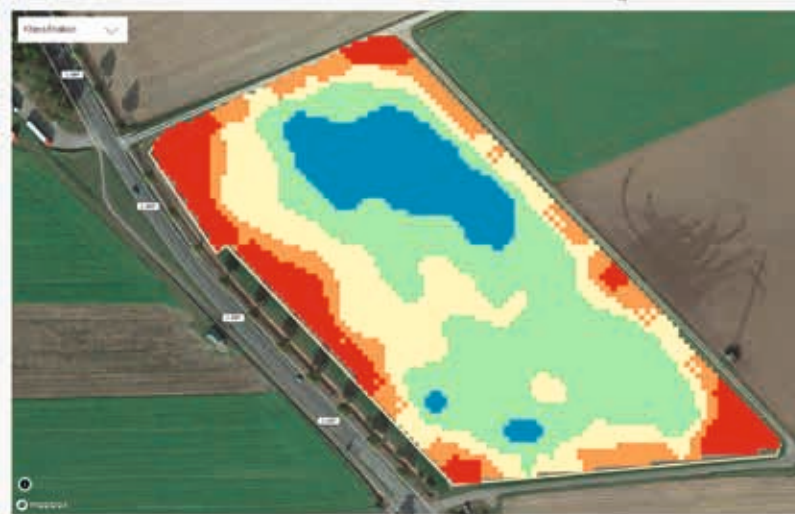

Für die **Klassifikation der Flächen** werden ausschließlich Bilder mehrjähriger Bilderserien aus der Vegetationszeit vom Sentinel 2 Satelliten mit einer **Auflösung von 10 x 10 m** verwendet. Der Algorithmus filtert (Bilder mit Wolken und Wolkenschatten werden aussortiert) und verrechnet die Satellitenbilder zu einer **mehrjährigen Klassifikation** des Schlages. Hier wird das mögliche **Ertragspotenzial der Fläche** optisch dargestellt, wobei z.B. rot für Teilflächen des Schlages mit einem geringen Ertragspotenzial und blau für Teilflächen mit einem hohen Ertragspotenzial steht. Die Klassifikation des Schlages ist die **Grundlage für die Aussaat-Applikationskarte**, die im nächsten Schritt erstellt werden kann.

Zonen bearbeiten für Schlag "Hinter der Bundesstraße"

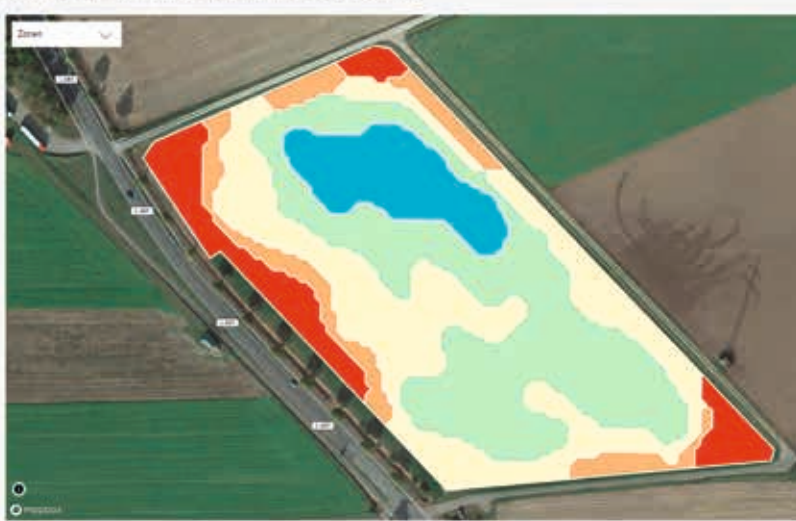

Das Tool bietet die Möglichkeit **Applikationskarten mit einer, drei oder fünf verschiedenen Aussaatzonen** zu erstellen. Für alle KWS Maissorten ist eine Empfehlung der Aussaatstärke für die verschiedenen Zonen hinterlegt. Die Aussaatzonen können unkompliziert bearbeitet und mit dem Expertenwissen des Landwirts angepasst werden. Auch eine **Anpassung der Aussaatstärken an regionale Gegebenheiten** ermöglicht das Tool. Die Applikationskarte ist lesbar für alle marktüblichen Terminals in den **Dateiformaten ISOXML und Shape**.

|    | i v                       |                            | LUICER | 10103          | SPEKINENSI |
|----|---------------------------|----------------------------|--------|----------------|------------|
| -  | MERTARGERINCHTE           | SALESTABLE (IND. MT        |        | NAME FLACH PAR |            |
| 1  | Set Heaty                 | 148.1                      | 1      | 616            |            |
| P. | dantig                    | 174                        | 1      | 0.98           |            |
| ~  | Alter .                   | 10                         | 1      | 1.11           |            |
|    | 16(1)                     | 183                        | 1      | tii            |            |
|    | The risk                  | 0.75                       | 1      | 6.2            |            |
|    | To do for some set of 100 | Arrangi<br>Mantan Tangat I | entig  | -              | -          |

| •                    |                  |                    |   | Trademic de Lanas Bank |  |
|----------------------|------------------|--------------------|---|------------------------|--|
| in the second second | HE PRODUCTION OF | ever anyone become |   | ronne tryck het        |  |
| 1                    | Safe Hanny       | at.                | 1 | 5.43                   |  |
| -                    | Mairy            | 116                | 1 | 1.8                    |  |
|                      | Aller .          | 19                 | 1 | 1.14                   |  |
|                      | inen :           | 11                 | 1 | 10                     |  |
|                      | date Place       | (87)               | 1 | 6.45                   |  |
|                      |                  | Strange of         |   | har have               |  |